M8 144 språk översättning hörlurar brusreducering smart röstöversättare TWS Bluetooth-headset

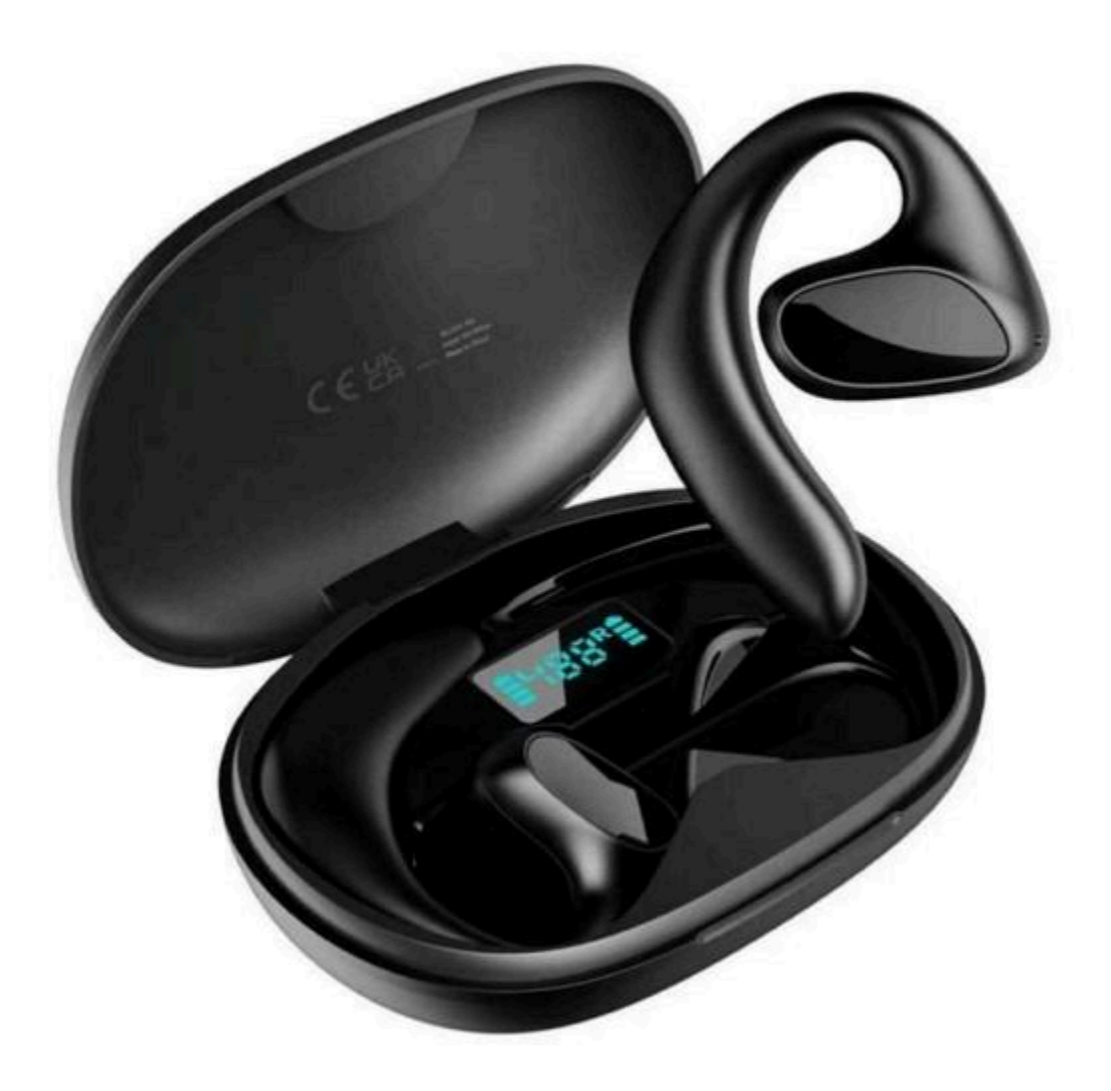

## Förberedelse före användning

Skanna QR-koden för att ladda ner och installera

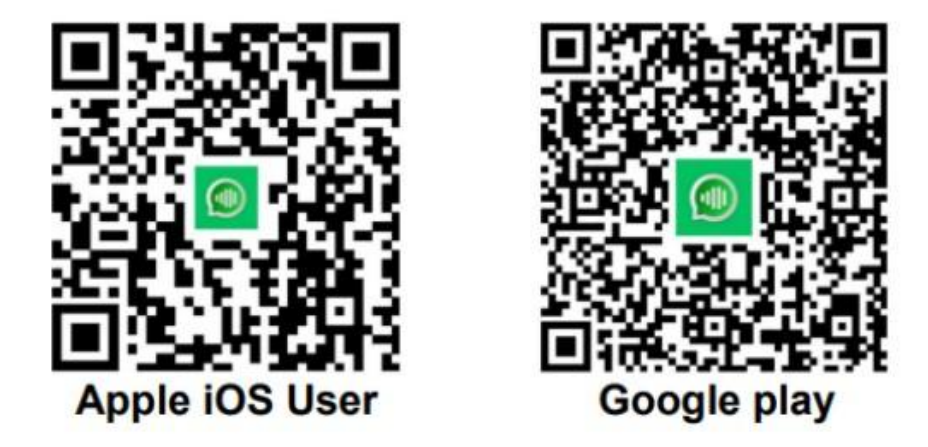

Sök efter appen "One-Click" på IOS Mall eller Google Play, ladda ner och installera applikationen

#### Översättning hörlursanslutning och ihopparning

Placera tillbaka hörlurarna i laddningsfacket, slå på dem och ta bort dem igen och vänta på att hörlurarna ska paras ihop. Öppna sedan Telefoninställningar - Bluetooth för att ansluta hörlurar

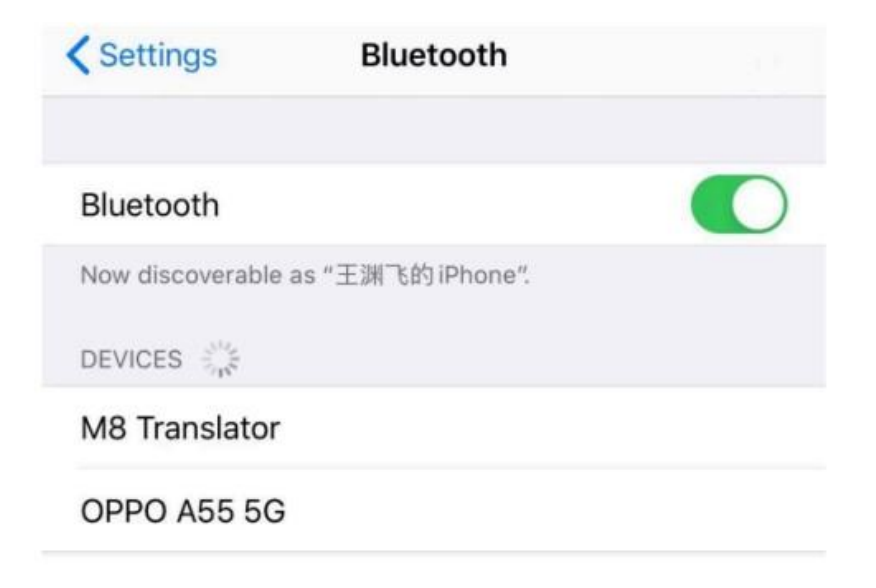

Öppna appen "One Click" och gå in i läget "Translation Earphones". Om det inte finns någon ansluten enhet, gå till inställningssidan, välj Bluetooth, Anslut din telefon.

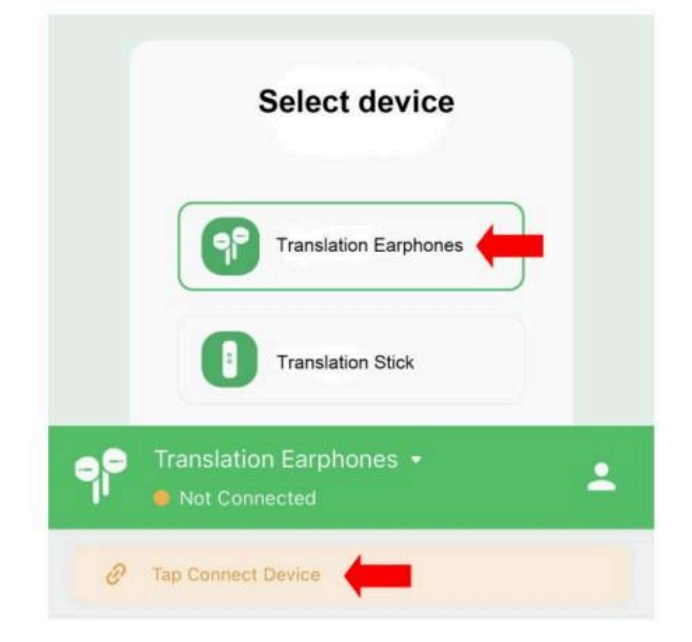

### Ställ in språk

Öppna valfritt läge där språket till vänster motsvarar vänster öra och språket till höger motsvarar höger öra. Ställ in önskat utdata och målspråk för att starta konversationen!

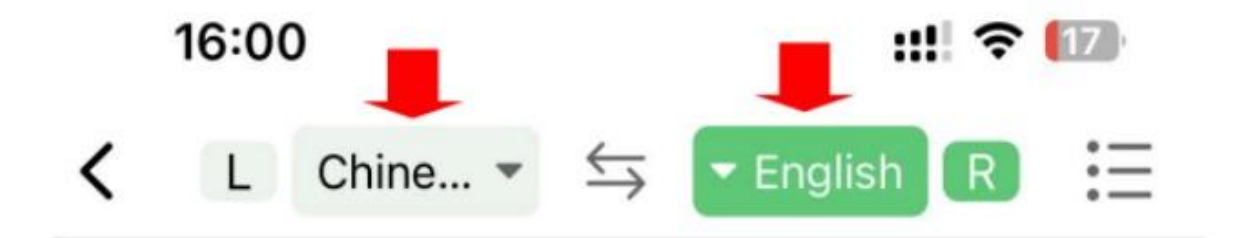

#### Grundläggande översättningsmodell

- Touch-läge

I "Touch mode" bär en person en hörlur och klickar på hörlurarna för att översätta i realtid. Lämplig för scenarier där en bekant är villig att bära din hörlur.

- Högtalarläge

I "Högtalarläge" bär en person hörlurarna, en person håller i telefonen, lämpligt för främlingar som inte är bekväma att bära dina hörlurar. (Till exempel: utomhus, shoppa, fråga om vägbeskrivning etc.)

- Fritt talläge

I "Fritt samtalsläge", klicka på knappen (Starta konversationen) under skärmen för att starta konversationen. Du behöver inte röra hörlurar och telefon. Två personer bär var sin hörlur, realtidsöversättning, fri kommunikation (rekommenderas för användning i tysta scener).

# Översättningsmodell för betald prenumeration

- Offlineläge

Innan du använder "offline läge" måste du köpa och ladda ner offline översättning paketet på APP-sidan i förväg, så att du kan översätta i realtid även om det inte finns något nätverk på din mobiltelefon.

- Översättning Läge för ljud och video

Med en betald prenumeration kan du använda läget "Audio/Video Translation", där du kan dela en länk med en annan person och ha en videokonversation. Det finns ingen avståndsbegränsning i detta läge.

#### - Foto Översättning Läge

Efter att ha betalat för ett paket aktiveras detta läge automatiskt och du kan använda din mobiltelefon för att ta en bild av måltexten du behöver översätta eller importera en bild för att översätta den, och du kan kopiera innehållet i den översatta texten

## Vanliga frågor

- Inget ljud i hörlurarna (vänster och höger öra)?

1. Kontrollera om hörlurarna har ström

2. När du har satt tillbaka hörlurarna i laddnings facket, radera den här hörlurens namn från telefonens Bluetooth-lista och starta om den så att hörlurarna automatiskt kan kopplas ihop och ansluta igen.

- Bluetooth är instabilt eller kan enheten inte hittas?

1. Se till att hörlurarna är nära den mobila enheten för att säkerställa att det inte finns några RF-störningar.

2. Sätt tillbaka hörlurarna i laddnings fodralet, täcklocket till laddnings fodralet i 20 sekunder och ta sedan ut det igen för ihopkoppling.

- Inget svar för översättning

- 1. Testa att starta om telefonen eller APPEN.
- 2. Kontrollera om nätverket är normalt eller byt ut nätverket.
- 3. Uttalet ska vara så standard, högt och tydligt som möjligt.

- Kan inte slå på eller ladda

Kontrollera om hörlurarna har ström och om det finns främmande föremål på laddningskontakterna.